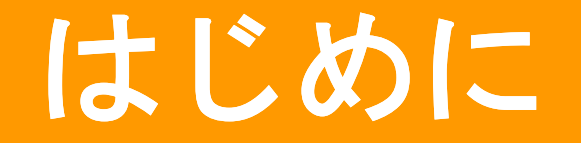

①インストール
 ②患者名簿出力

- ③記動
- しため
- ・このソフトは、他社ソフトに登録されていた患者データ(患者番号,住所氏名など)を 弊社ソフトウェアで利用できるようにするためのソフトです。

① インストール

 ・名簿インポートは弊社ソフトウェアをインストール時に自動的にインストール されています。

② 患者名簿出力

- ・他社ソフトから患者データをこのコンバータで読み込める形式(CSV形式)に 出力して下さい。
- ・出力方法については各ソフトで方法が様々ですので、詳しくは各ソフトの説明書等を 参考にお願い致します。
- 「データのエクスポート」(各ソフトにより、呼び方、メニュー内の位置などは様々です)などの機能を使って、患者データを出力しますが、その出力形式は「CSV」または「カンマ区切り」「コンマ区切り」を指定して下さい。

③ 起動

 「スタートメニュー」→「Dentalsoft」→「患者名簿コンバータ」からソフトを 起動します。

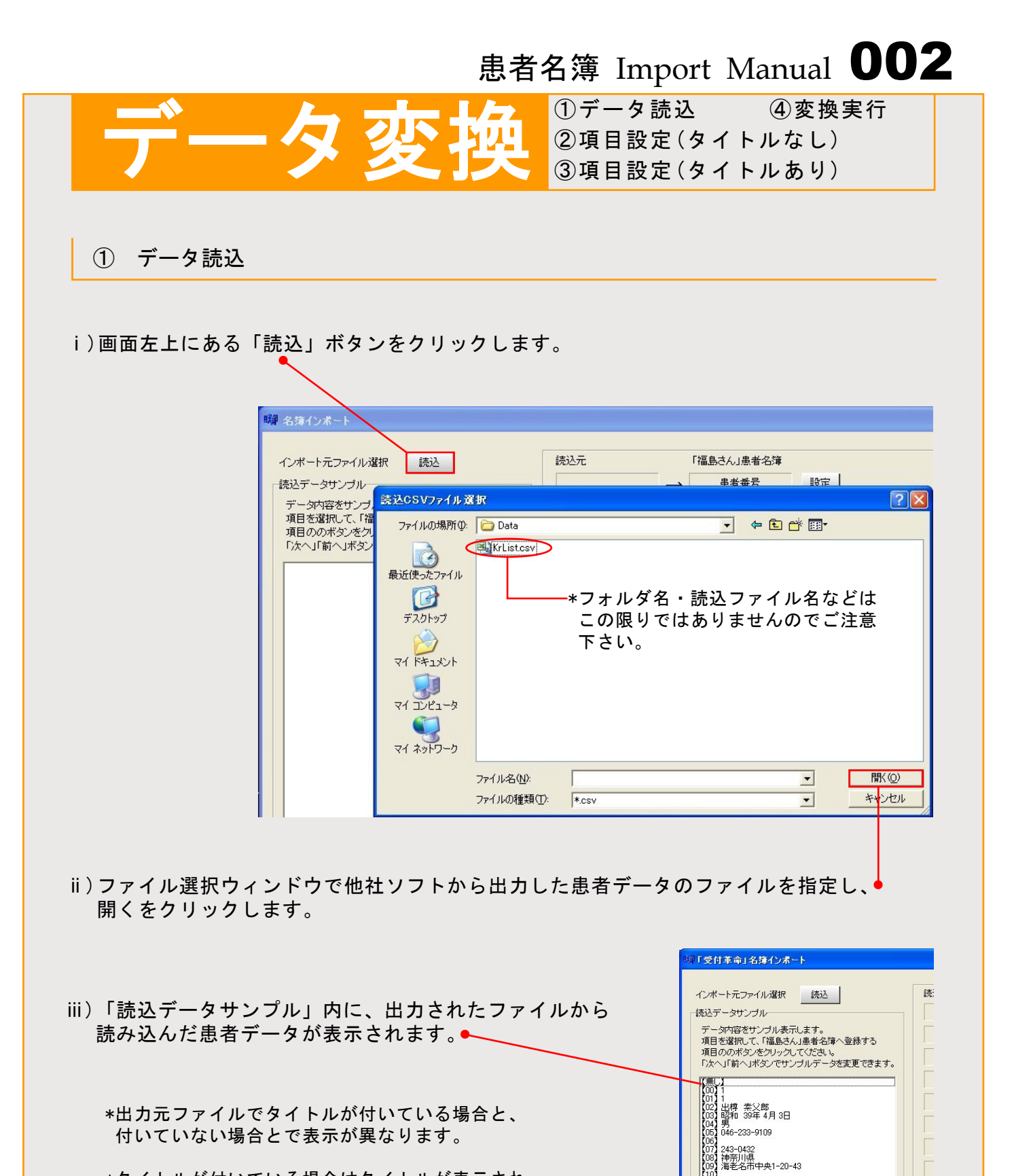

0] 1] なし 2] なし 3] なし 5] 0 6] 0 7] 3

(17) 3 (18) 0 (19) 1509 (20) (21) (22) 67290031 (23)

> 6] 適用しない 7] 平成 14年10月 1日 8] 平成 15年10月16日

\*タイトルが付いている場合はタイトルが表示され、 タイトルが付いていなかった場合は患者データが 表示されます。

読込元

[01] 1

「福島さん」患者名簿

患者番号

フリガナ1、2

 $\rightarrow$ 

設定

設定

② 項目設定(タイトルなし)

i)データサンプルから選択する項目の上にカーソルを合わせ、クリックで選択して下さい。 クリックすると青く反転し選択されます。

# 名簿インポート

読込データサンプル

インボート元ファイル選択 読込

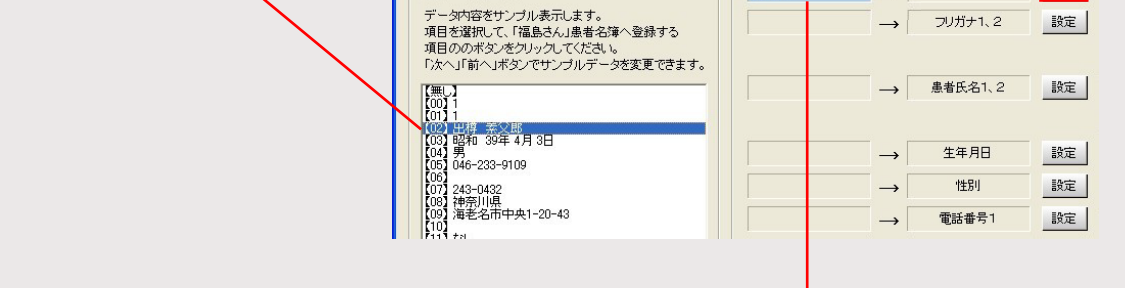

ii)選択した項目を該当項目の設定ボタンをクリックして読込元に反映させます。

iii)他の項目も同様にデータサンプルから項目の「選択」-「設定」を繰り返します。

③ 項目設定(タイトルあり)

- 「読込データサンプル」表示画面内の読み込んだデータのタイトルとそれに対応する 右側のコンバートタイトルとを上記同様に関連づけて設定していきます。
- \* 特に変換する必要がない項目は設定しないままでも変換可能ですが、 「患者番号」「患者氏名」の二項目だけは、設定しないと実行しても 変換できません

#### 変換実行 **(4**)

- ・データサンプルから変換すべきタイトルの設定が全て終わったら「実行」ボタンを クリックします。変換終了の文字が出たらデータの変換終了です。
- \* 出力元のデータ形式によっては、正しく変換できないためにその項目自体を変換しない 場合もあります。

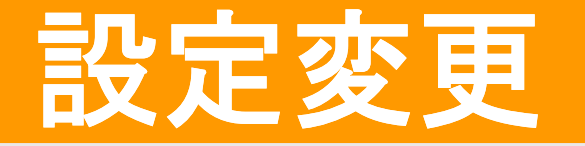

①設定項目初期化
 ②設定項目別変更

① 設定項目初期化

・画面右上にある「初期化」ボタンを押すことで、
 これまで登録されていた全ての項目設定を初期化することができます。

| 1  | 211世界/ト |
|----|---------|
| ·  | *万共用11  |
| 設定 |         |
|    |         |
| 設定 |         |

② 設定項目別変更

- ・データサンプルの一番先頭に表示されている【無し】を選択し変更したい項目の 「設定」ボタンをクリックすると、それまで設定されていた「読込元」の項目が 消去されます。
- ・読込元消去後、再びデータサンプルを選択し設定を行います。

| 輝 名簿インポート                                          |          |               |           |    |              |
|----------------------------------------------------|----------|---------------|-----------|----|--------------|
| インポート元ファイル選択 読込                                    | 読込元      | ſ             | 福島さん」患者名簿 |    |              |
| <br>「読込データサンプル                                     | 【00】患者番号 | $\rightarrow$ | 患者番号      | 設定 |              |
| データ内容をサンブル表示します。<br>項目を選択して、「福島さん」患者名簿へ登録する        |          | $\rightarrow$ | フリガナ1     | 設定 |              |
| 項目ののボタンをクリックしてください。<br>「次へ」「前へ」ボタンでサンブルデータを変更できます。 |          | $\rightarrow$ | フリガナ2     | 設定 |              |
|                                                    | 【01】患者氏名 | $\rightarrow$ | 患者氏名1     | 設定 | 氏名分割 〇 分割    |
| (01) 患者氏名<br>(01) 患者氏名<br>(02) 最終来院日_              |          | $\rightarrow$ | 患者氏名2     | 設定 | • <u></u> 汾書 |

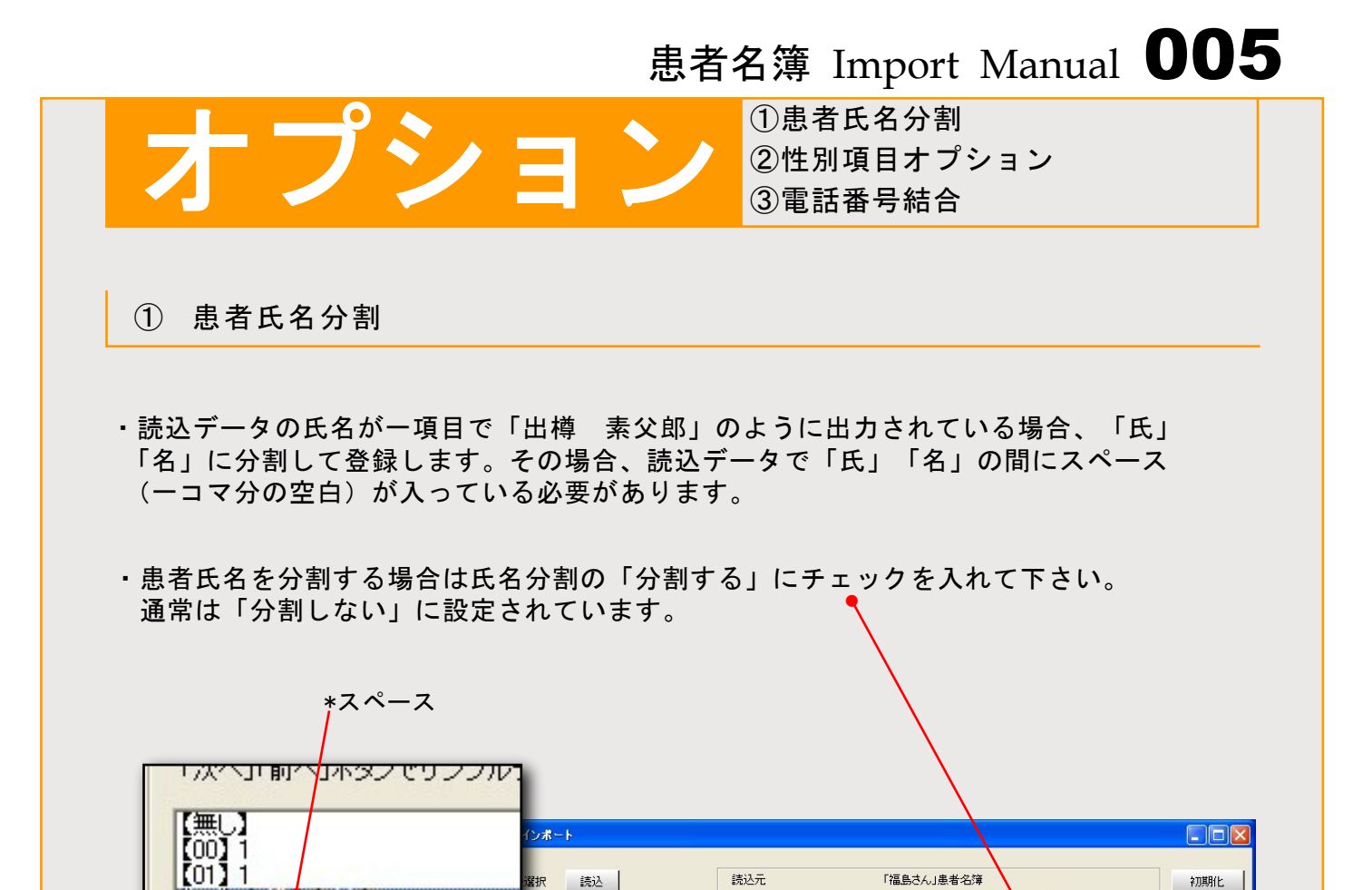

読込元

読込

ル表示します。 記島さん」患者名簿へ登録する リックしてください。 パでサンゴルデータを変更できます。

「福島さん」患者名簿

患者番号

フリガナ1、2

患者氏名1、2

生年月日

 $\rightarrow$ 

 $\rightarrow$ 

 $\rightarrow$ 

 $\rightarrow$ 

設定

設定

設定

設定

氏名分割 () 分割する

○ 分割しない

初期化

1

(02) 出稿 素父郎 (03) 昭和 39年 4月 3日 (04) 男

【無し】 [00] 1 [01] 1

(02) 出樽 茶文郎 (03) 昭和 39年 4月 3日 (04) 男

T

② 性別項目オプション

- ・患者性別データの出力も各ソフトによって元のデータが違うことがあります。 (例)男性→0、女性→1 や、男性→M 女性→F
- i)「性別」設定ボタンの横にある「オプション」ボタンを押すと、 別ウィンドウで変換設定ウィンドウが開きます。
- オプション 뤈 簿性別変... 🔳 🗖 電話番号結合 46-233-9 ii)「性別データ変換」にチェックを入れ、 結合する □ 性別データ変換 ● 結合しない 変換元のデータを入力して下さい。 変換規則 43-04 変換元 \*この時、元データの半角全角の違い、大文字小文字の 較川県 → 男 違いに注意して下さい。元データが半角数字「0」 なのに、この画面で全角数字「0」と入力して 审老名市中 →女 しまうと、正しくデータが変換されません。 OK キャンセル 初診日 設定

iii)OKをクリックして設定完了です。◆

#### ③ 電話番号結合

 ・電話番号データの出力も各ソフトによってまれに違うことがあります。市外局番が別の 項目で登録されているときに、一つの項目に結合して変換します。
 結合する場合「結合する」にチェックを入れます。

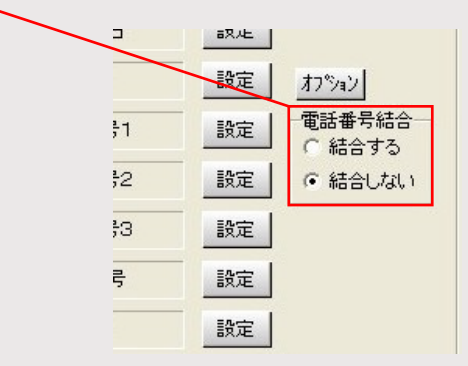

新規追加

①新規追加

#### ① 新規追加

・月次でお使いのレセコンから患者データを移行する場合など、一度起動してコンバート したデータや、設定項目を自動で保存してあります。

二回目以降起動時には、読み込まれた患者データが表示されています。そのデータに 上書きすることが出来ますので、初回同様に出力元ファイルを指定し、項目選択に間違 いが無いか確認の上、実行して下さい。

・データの上書きと追加が選べます。
 追加の場合、福島さんの患者名簿の未入力(空白)のデータのみ追加されます。

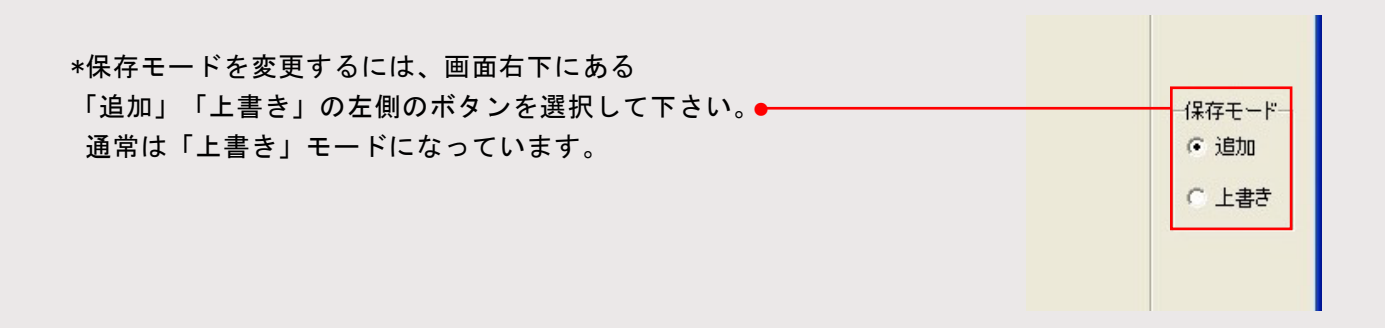